## **CARA PENDAFTARAN ONLINE**

6<sup>th</sup> Garut Young Koi Show 2025

- 1. PASTIKAN BROWSER YANG DIGUNAKAN MERUPAKAN VERSI TERBARU
- 2. MASUKAN ALAMAT "indonesiakoishow.com"
- 3. UNTUK MELAKUKAN REGISTRASI ATAU LOGIN PILIH MENU "DAFTAR" atau " 6<sup>th</sup> Garut Young Koi Show "

|   | PROUDLY PRESENT   A provide the second second secon |
|---|----------------------------------------------------------------------------------------------------|
| 6 | C Daftar                                                                                                    |

4. Silahkan Registrasi bagi yang belum mempunyai akun, Bagi yang sudah mempunyai akun di website indonesiakoishow.com silahkan langsung login dan langsung menuju poin 6.

| Registrasi               |  |
|--------------------------|--|
| Nama Depan Nama Belakang |  |
| No HP                    |  |
| Email                    |  |
| Password Ulangi Password |  |
| Register                 |  |
| Lupa Password?           |  |
| Lupa Password?           |  |

### 5. ISI DATA SEPERTI BERIKUT

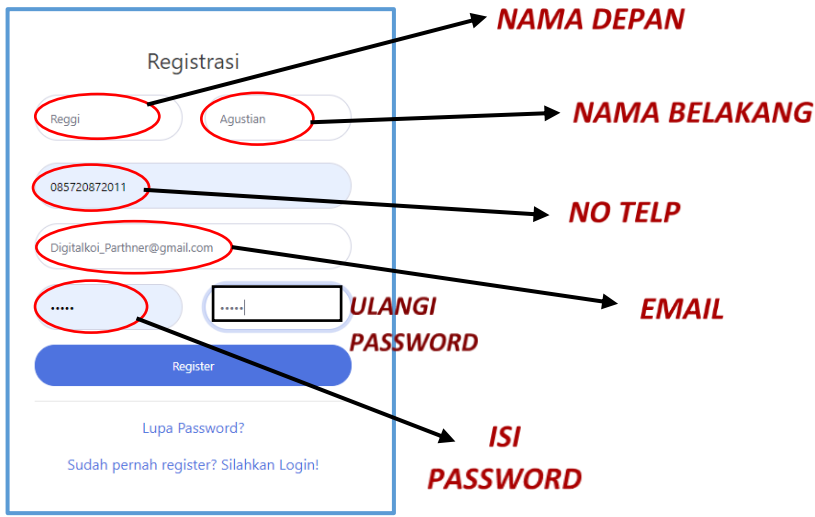

ISI DATA DENGAN LENGKAP DAN BENAR. PASTIKAN MENGINGAT **EMAIL DAN PASSWORD** YANG AKAN DIGUNAKAN UNTUK LOGIN. JIKA DATA SUDAH DI ISI DENGAN LENGKAP, SELANJUTNYA KLIK Register

\* Jika sudah mempunyai akun di **indonesiakoishow.com** bisa langsung login dengan akun sebelumnya

### 6. LOGIN MENGGUNAKAN EMAIL DAN PASSWORD YANG TELAH DI REGISTRASI

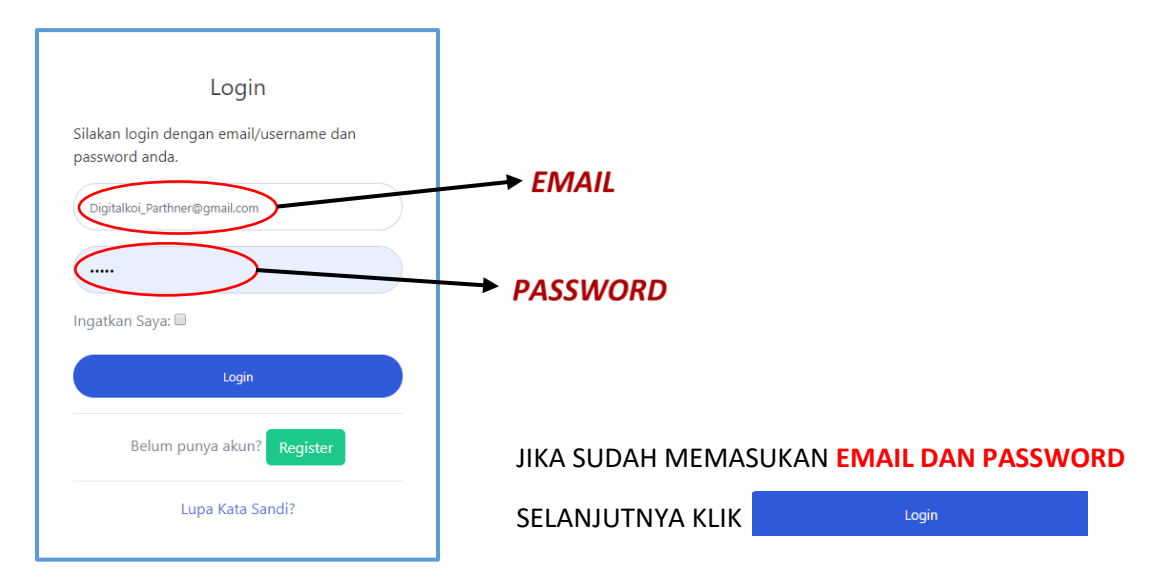

#### 7. MASUK PADA TAMPILAN AWAL JIKA LOGIN TELAH BERHASIL

| @ KOISHOW              |                      |               |
|------------------------|----------------------|---------------|
| 🖉 Pendaftaran          | + Tambah Pendaftaran | + Booking VAT |
| 🛓 Tutorial Pendaftaran |                      |               |
| 🕀 Logout               |                      |               |
| C                      |                      |               |

8. LAKUKAN PENDAFTARAN. PILIH + Tambah Pendaftaran UNTUK MENGISI DATA HANDLING

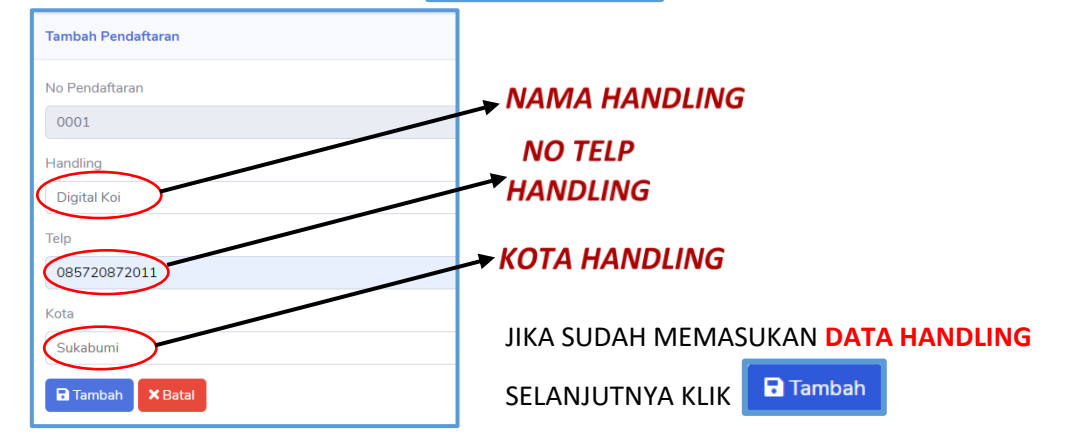

9. LAKUKAN ENTRY IKAN. PILIH + Tambah Ikan UNTUK MENAMBAHKAN IKAN YANG AKAN DI DAFTARKAN

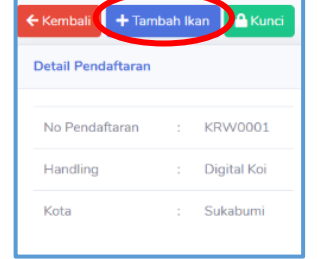

**10. MASUKAN DATA SEPERTI BERIKUT** 

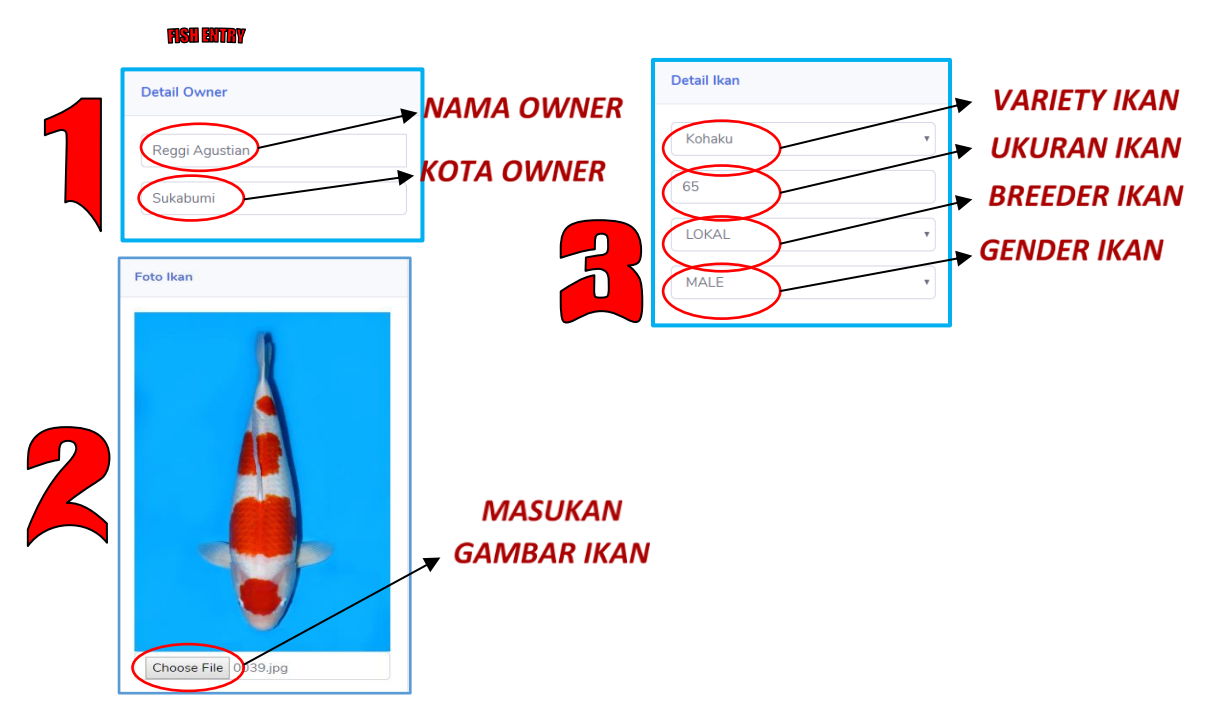

## Maksimal file size foto 2 megabyte

ISI DATA IKAN DENGAN LENGKAP. BILA SUDAH LENGKAP SILAHKAN

PILIH 🖬 Simpan

BILA IKAN *LEBIH DARI 1* PILIH TANDA LANGKAH NO 9.

11. ENTRY YANG DILAKUKAN BERHASIL AKAN MASUK PADA TAMPILAN BERIKUT

+ Tambah Ikan

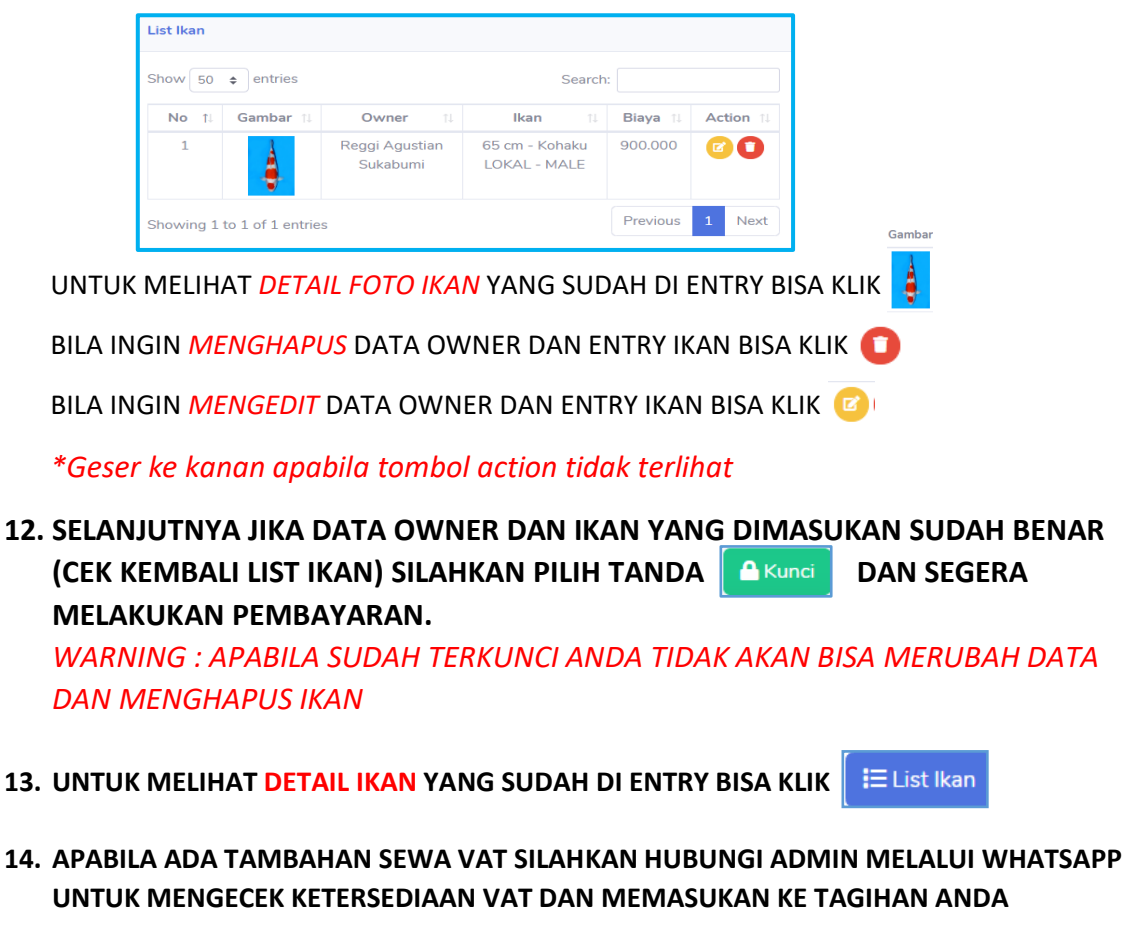

- 15. UNTUK MELIHAT TAGIHAN YANG HARUS DI BAYARKAN PILIH 🔒 Cetak Tagihan
- 16. APABILA AKAN MENDAFTAR LEBIH DARI 1 HANDLING ATAU TAMBAHAN PENDAFTARAN (*NB: SETELAH TERKUNCI*) SILAHKAN ULANGI LANGKAH NO 7 – 14.
- 17. DATA BERIKUT MENUNJUKAN DETAIL PEMBAYARAN (*NB : FISH ENTRY /HANDLING*) YANG HARUS DI BAYAR (APABILA MEMBUTUHKAN DETAIL PEMBAYARAN /OWNER SILAHKAN HUBUNGI ADMIN)

|                                 | Kwetansi Pendaftaran (Handling)                  |                            |        |                           |            |  |  |
|---------------------------------|--------------------------------------------------|----------------------------|--------|---------------------------|------------|--|--|
|                                 |                                                  |                            |        |                           |            |  |  |
| Nomor                           | Nomor Registrasi : KRW0001                       |                            |        |                           |            |  |  |
| Telah terima dari : Digital Koi |                                                  |                            |        |                           |            |  |  |
| Linne S                         | Handling : Digital Koi<br>Ume Enimetek - 000.000 |                            |        |                           |            |  |  |
| Untuk                           | Pendaftaran : Pen                                | daftaran ikan sebanyak 1 - | ekor   |                           |            |  |  |
| Dataila                         | alarah haribati                                  |                            |        |                           |            |  |  |
| No                              | ID                                               | Owner                      | Jenis  | Ukuran                    | Biaya      |  |  |
| 1                               | Kosong                                           | Reggi Agustian             | Kohaku | 65 cm                     | 900.000    |  |  |
|                                 |                                                  |                            |        |                           |            |  |  |
| Black                           | - Bloom                                          |                            |        |                           |            |  |  |
| Daftar                          | leker - 900                                      | 000                        |        |                           |            |  |  |
| Sewa I                          | Bak/VAT (0) : 0                                  |                            |        |                           |            |  |  |
| Grand                           | Total: : 900                                     | .000                       |        |                           |            |  |  |
| Pemba                           | iyaran: : Bel                                    | um Lunas                   |        |                           |            |  |  |
|                                 |                                                  |                            |        |                           |            |  |  |
| Pembay                          | yaran:                                           |                            |        |                           |            |  |  |
| 678500                          | 3075 (BCA) Atas                                  | nama HALIMATUNISA          |        |                           |            |  |  |
|                                 |                                                  |                            |        |                           |            |  |  |
| Kantor<br>VAT-1                 | ag:                                              |                            |        |                           |            |  |  |
| v                               |                                                  |                            |        |                           |            |  |  |
| User in                         | put : Fajar                                      |                            |        |                           |            |  |  |
| User input : Fajar              |                                                  |                            |        | Sukabumi, 28 January 2020 |            |  |  |
|                                 |                                                  |                            |        |                           |            |  |  |
|                                 |                                                  |                            |        |                           |            |  |  |
|                                 |                                                  |                            |        |                           |            |  |  |
|                                 |                                                  |                            |        |                           |            |  |  |
|                                 |                                                  |                            |        |                           |            |  |  |
|                                 |                                                  |                            |        | Mr. Furk                  | on<br>AP A |  |  |
|                                 |                                                  |                            |        | Mr. Furk<br>BENDAHA       | on<br>ARA  |  |  |
|                                 |                                                  |                            |        | Mr. Furk<br>BENDAHA       | on<br>ARA  |  |  |
|                                 |                                                  |                            |        | Mr. Furk<br>BENDAHA       | on<br>ARA  |  |  |
|                                 |                                                  |                            |        | Mr. Furka<br>BENDAHA      | on<br>ARA  |  |  |
|                                 |                                                  |                            |        | Mr. Futk<br>BENDAHA       | on<br>ARA  |  |  |
|                                 |                                                  |                            |        | Mr. Furk<br>BENDAHA       | on<br>ARA  |  |  |
|                                 |                                                  |                            |        | Mr. Furk<br>BENDAHA       | on<br>IRA  |  |  |

### 18. ATAU DAPAT KEMBALI PADA MENU TAMPILAN AWAL UNTUK MELIHAT JUMLAH IKAN, TAGIHAN DAN CARA MELAKUKAN PEMBAYARAN.

| Pendaftaran 1  |               |
|----------------|---------------|
| No Pendaftaran | : KRW0001     |
| Handling       | : Digital Koi |
| Kota           | : Sukabumi    |
| Vat            | : 0 (0)       |
| Biaya          | : 900.000     |
| Total          | : 900.000     |
| Jumlah Ikan    | : 1 Ekor      |
| Pembayaran     | : Belum Lunas |

### BERIKUT CARA MELAKUKAN PEMBAYARAN

**Cara Pembayaran :** 

- 1. Pembayaran bisa dilakukan di Arena sebelum penjurian di mulai.
- 2. Transfer ke Rekening Panitia :

No. Rekening BCA

# BCA

# 1480216977

# a/n

# **Ucu Bunyamin**

Konfirmasi melalui Whatsapp di nomor 0858 6326 7872 – Ajay Dengan menyertakan bukti transfer dan nomor pendaftaran.

> Info Lebih Lanjut Hubungi Admin Reggi Agustian : 0857 2087 2011